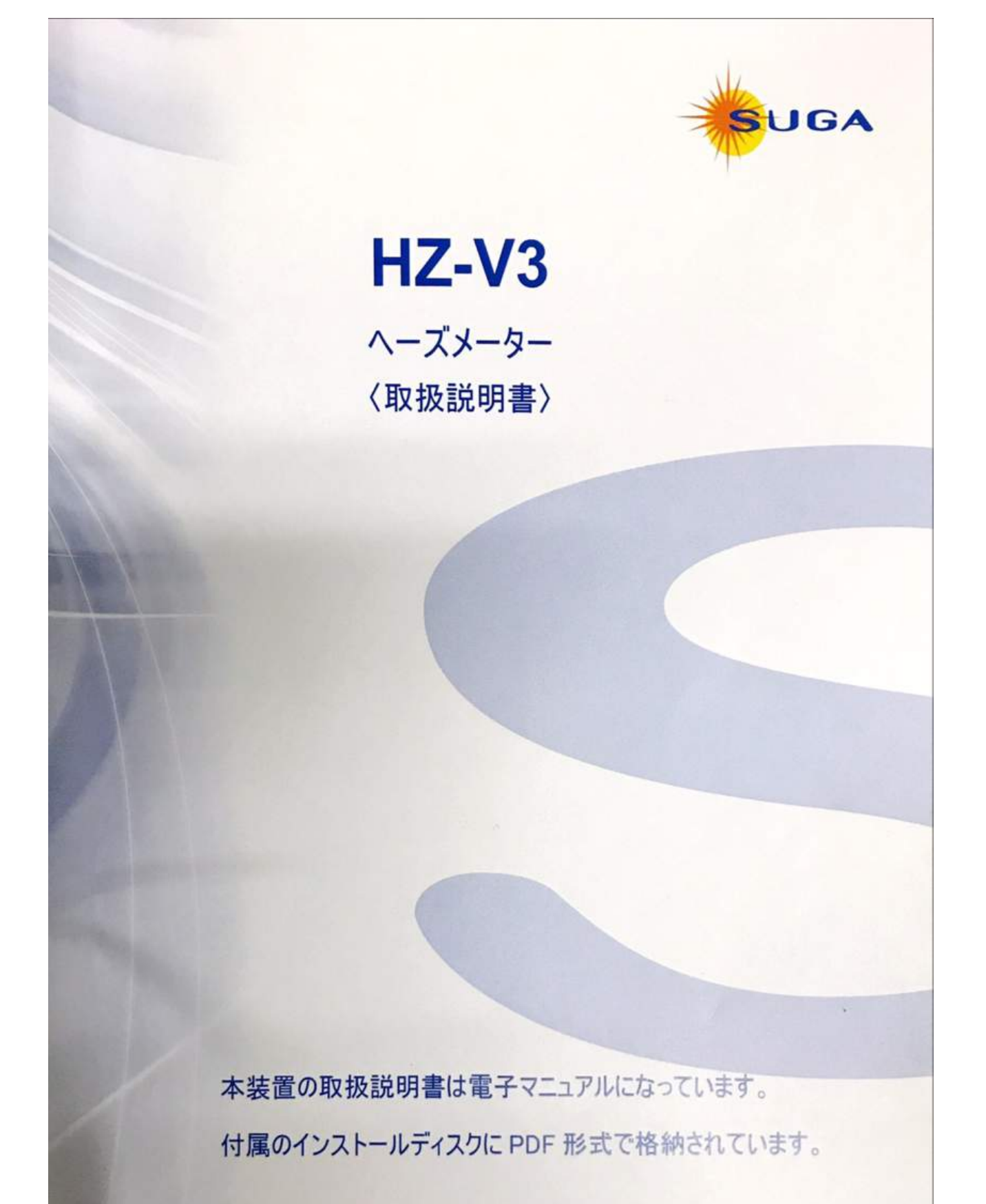

スガ試験機株式会社

Suga Test Instruments Co.,Ltd.

# 目 次

1. 各部の名称と構成…(P. 2)

試料台の設置方法…(P. 3)

- **2**. 測定までのフロー図…(*P. 4*)
  - 3. 測定準備… (P. 5)
    - 3.1 電源投入…(P. 5)
    - 3.2 測定前に設定・確認する内容…(P. 5)

4. 測定… (*P. 6*)

- 5. その他の機能… (*P. 8*)
  - 6. 環境設定…(*P. 10*)
    - 7. タッチパネル画面… (*P. 13*)

8. 保守····(*P.14*)

9. トラブル解決…(*P. 16*)

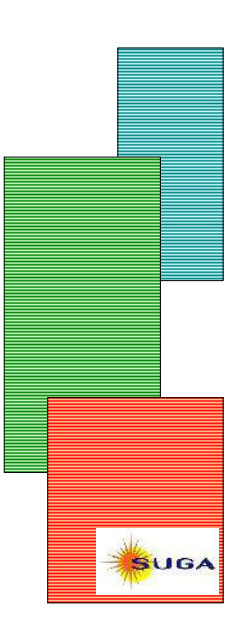

## 1. 各部の名称と構成

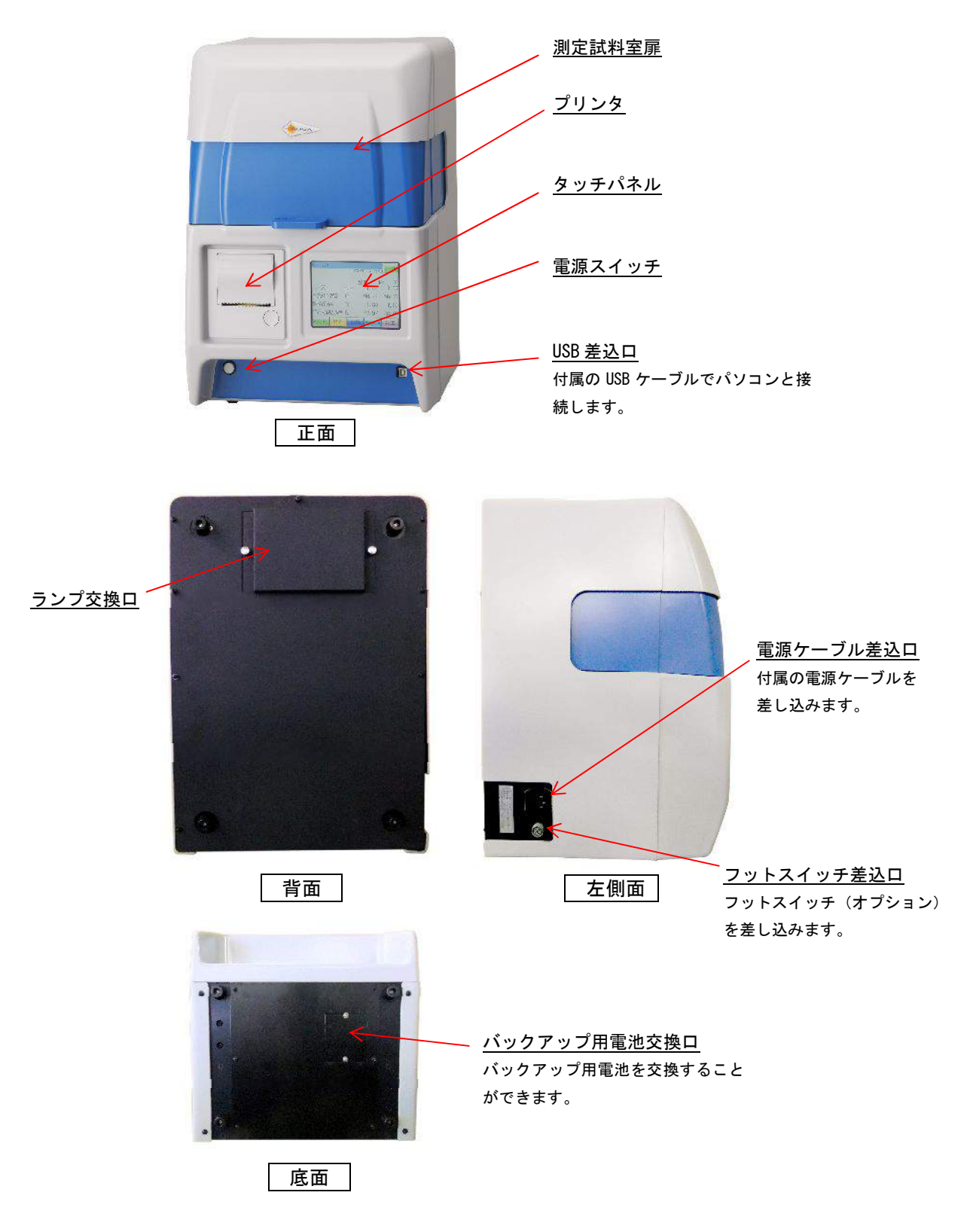

# 試料台の設置方法

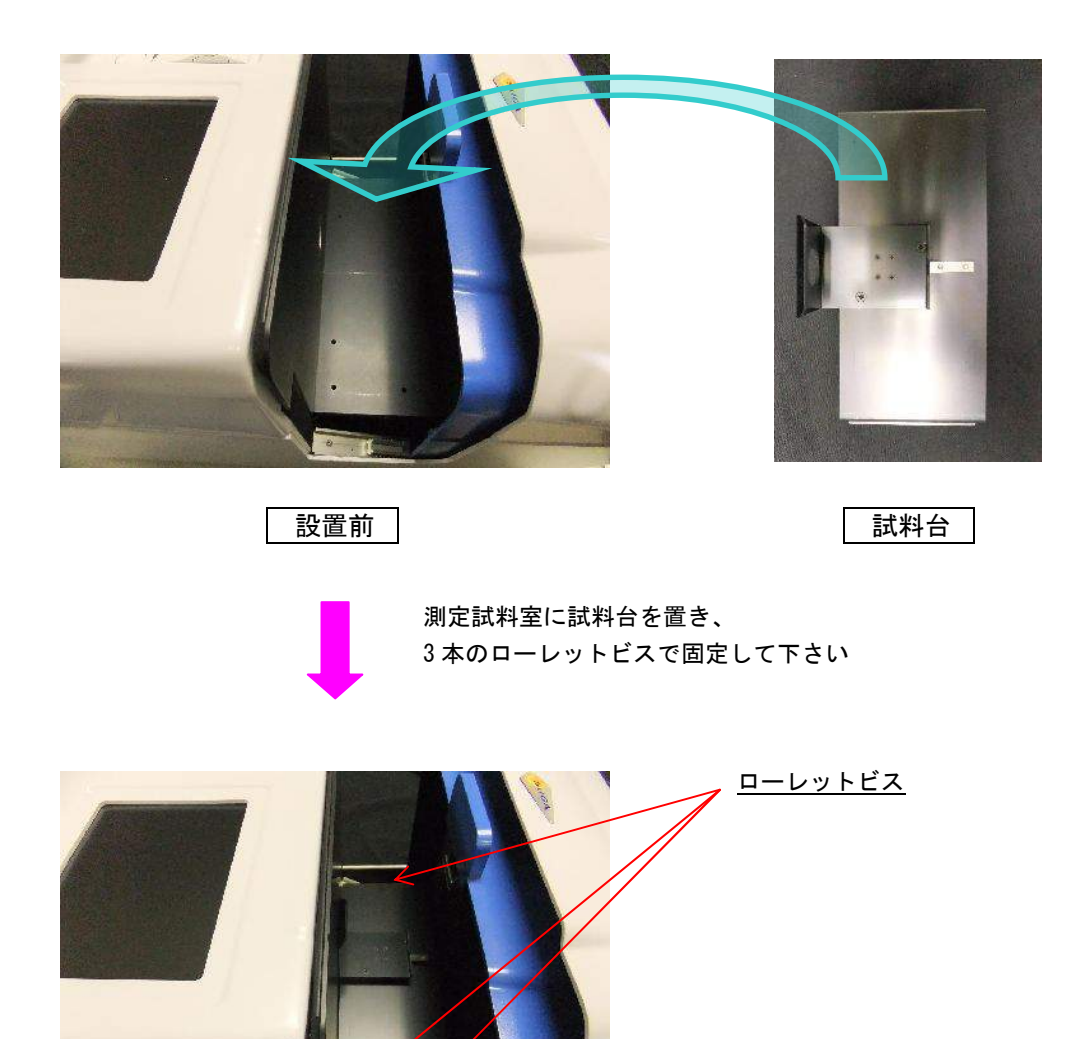

※試料台は付属の標準板(□50mm)を測定する際にご使用下さい。

設置後

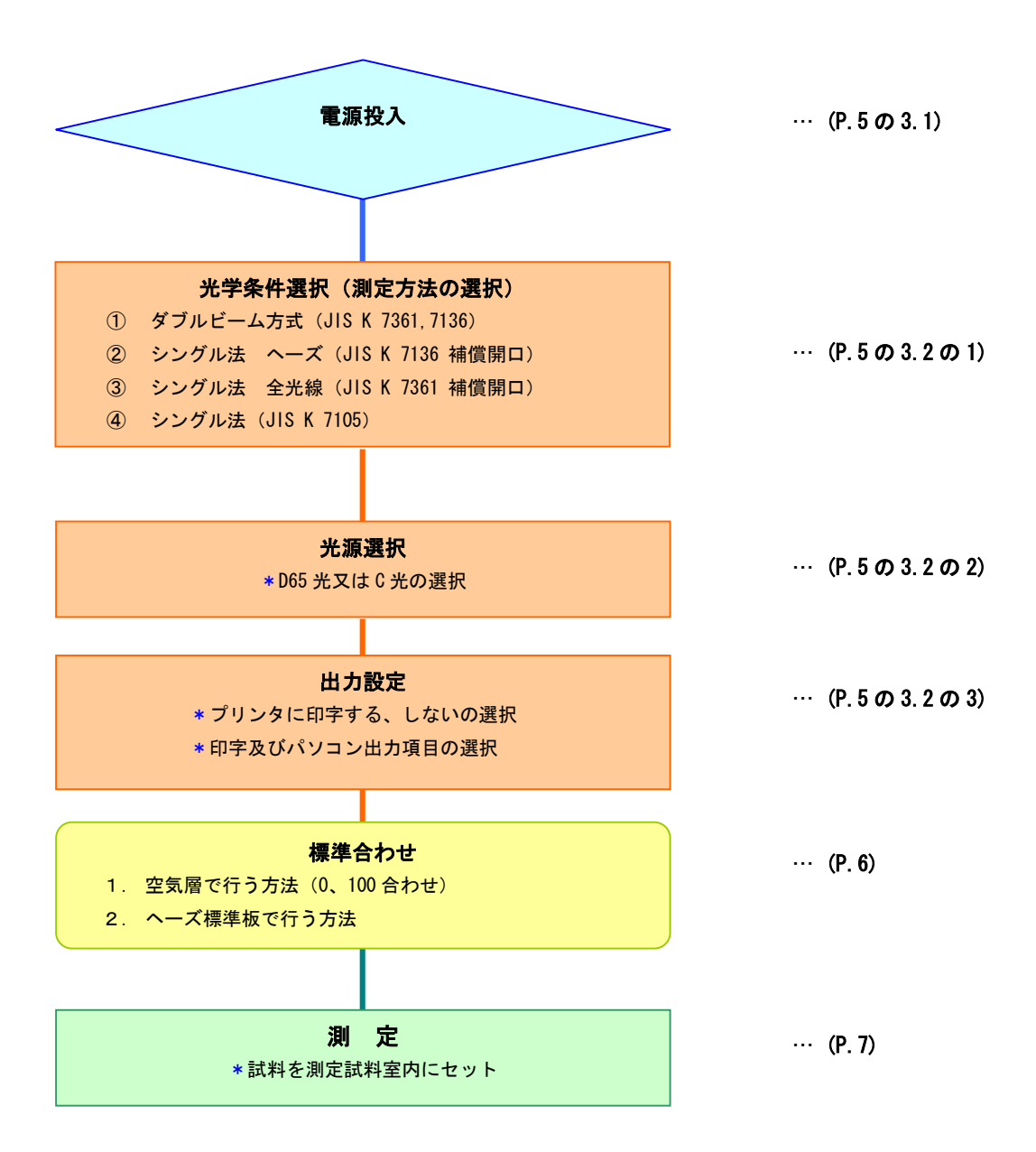

### 3. 測定準備

- 3.1 電源投入 「電源スイッチ」をONにし、30分以上の装置の安定化時間を取ってください。
- 3.2 測定前に設定・確認する内容

P. 13 の「タッチパネル画面」を開いて以下の文章をお読みください。

| 機能              | 操作内容                                                  |
|-----------------|-------------------------------------------------------|
| 1. 光学条件選択(測定方法) | 1) 画面①の左下にあるメニューを押します。画面②が表示されます。                     |
| 測定方法を選択します。     | 2) 画面②で光学条件選択を押します。画面③が表示されます。                        |
|                 | 3) 画面③で、下記の4つの測定方法が表示されますので、測定方法を                     |
|                 | 選択してください。                                             |
|                 | <ol> <li>ダブルビーム方式 (JIS K 7361,7136)</li> </ol>        |
|                 | <ol> <li>シングル法 ヘーズ (JIS K 7136 補償開口)</li> </ol>       |
|                 | ③ シングル法 全光線 (JIS K 7361 補償開口)                         |
|                 | ④ シングル法 (JIS K 7105)                                  |
|                 | 4)選択した測定方法は、<br>画面①上部ステータスバーに表示されます。                  |
|                 | DB C光                                                 |
|                 | ステーダスハー<br>表示 DB・・・ダブルビーム方式                           |
|                 | 47. K7136…シングル法 ヘーズ                                   |
|                 | Tt K7361…シングル法 全光線                                    |
|                 | K7105···シングル法                                         |
|                 | 1) 画面①の左下にあるメニューを押します。画面②が表示されます。                     |
|                 | 2) 画面②で光源選択を押します。画面④が表示されます。                          |
| は「C光」を選択します。    | 3) 画面④で C 光又は D65 光を押します。                             |
|                 | 4) 選択した光源は画面①の上部ステータスバーに表示されます。                       |
|                 | DB C光                                                 |
|                 | 1) 画面①で出力を押します。のプリンタを使用するかの選択画面にな                     |
| 測定毎にプリンタに印刷、も   | ります。                                                  |
| しくはパソコンに出力され    | はいを押すとプリンタとパソコン両方の出力となり、いいえを押すと                       |
| る「光源」「測定項目」を選   | <br>パソコンへのみ出力となります。どちらのボタンを押しても <mark>画面⑤</mark> に    |
| 択します。           | なります。                                                 |
|                 | <mark>注</mark> …パソコンに出力する場合、付属のエクセル転送ソフトウェア及び USB ドライ |
|                 | バをパソコンにインストールする必要があります。                               |
|                 | 2) 出力したい項目を直接押すと項目が青表示になり、出力設定されま                     |
|                 | す。再度押すと項目が白表示になり出力設定が解除されます。                          |
|                 | 3) 設定が終わったら戻るを押してください。                                |
|                 | *…プリンタを使用するを選択すると、画面①の右上にある FEED を押すことに               |
|                 | よりプリンタの紙送りができます。                                      |

## 4. 測定

P.13の「タッチパネル画面」を開いて以下の文章をお読みください。

| 機能                           | 操作内容                                                |
|------------------------------|-----------------------------------------------------|
| 1.標準合わせ                      | 1-1 空気層で標準合わせを行う方法(0、100 合わせ)                       |
|                              | 1)「測定試料室扉」を開けて、「測定試料室」内に何も無い事を確認し、                  |
|                              | 「測定試料室扉」を閉じます。                                      |
|                              | 2) 画面①の標準合わせを押します。                                  |
|                              | 注…画面に電源投入後の経過時間が表示されます。表示される時間が 30 分を経              |
|                              | 過してから標準合わせを行ってください。                                 |
|                              | 3) 標準合わせ画面の 〇 K を押します。                              |
|                              | 4) "標準合わせ中"のメッセージが表示された後、画面①に戻り、標                   |
|                              | 準合わせが終了します。<br>                                     |
|                              |                                                     |
|                              | が表示されますので 0 100合わせを押してください。                         |
| 1                            |                                                     |
| DB C光                        |                                                     |
|                              | - 一 標準吸を17ツトした<br>- OK/ドジンを押して下さい。                  |
| へ ズ Haze <sup>亜</sup> ≏ 1405 | 本体の実現収入後の分離してから<br>大塩合わせを行ってくたさい。                   |
| 个光線液開來  <br>加速來出來 14         | <b>30</b> 🕉 🖓 🖓 🖓 🖓                                 |
| 1600775.0m 10<br>平行光線近向本 p   | GANGEL                                              |
| メニュー 出力 更新 長半台のピ 測定          |                                                     |
|                              |                                                     |
|                              | 1-2 ヘース標準確で標準合わせを行う方法                               |
| ハース標準板                       | ) 先9、上記  -  空丸層で標準合わせを行う方法」での標準合わせ<br>ちたってください      |
| 積分球側                         | 21つしてにさい。                                           |
|                              |                                                     |
| aze= Tt=                     | 3) 画面①の標準合わせを押します。                                  |
|                              | 4) 画面⑥が表示されますので、セットした「ヘーズ標準板」の値が記                   |
|                              | 載されているボタンを押してください <sup>注1</sup> 。                   |
|                              | 5) "標準合わせ中"のメッセージが表示された後、画面①に戻り、画                   |
| 校正値シール                       | 面上部のステータスバーにCと表示されます <sup>注2</sup> 。                |
|                              |                                                     |
|                              | DB CTL                                              |
|                              |                                                     |
|                              | 0) 「測定試料至扉」を開け、「ヘー人標準板」を取り出し、「測定試料<br>              |
|                              | 主原」を闭しまり。<br>                                       |
|                              | □□□□□□□□□□□□□□□□□□□□□□□□□□□□□□□□□□□□                |
|                              | 注: 1ヘーズ標準板の値が設定されていない場合、あるいは新たなヘーズ                  |
|                              | 標準板に変えた場合は、「5.その他の機能」の「標準板値設定」を参                    |
|                              | 照して設定を行ってください。                                      |
|                              | <mark>注 2</mark> …再度、「0、100 合わせ」を行うと、ヘーズ標準板での標準合わせ機 |
|                              | 能が解除され、 <mark>C</mark> 表示が消えます。                     |

P.13の「タッチパネル画面」を開いて以下の文章をお読みください。

| 機能          | 操作内容                                                             |
|-------------|------------------------------------------------------------------|
| 2. 試料の測定    | 1) 「測定試料室扉」を開け、「試料」を「測定試料室」内の積分球の開                               |
|             | 口側にセットし、「測定試料室扉」を閉じます。                                           |
|             | 2) 画面①の測定を押します。                                                  |
|             | 3) 測定が完了すると、測定値が表示されます。                                          |
|             | ※…印刷の設定をしている場合は、測定完了と同時にプリンタに印字されま                               |
|             | す。                                                               |
|             | ※…「5. その他の機能」の「データ記憶設定(P.9)」を設定している場合、                           |
|             | 測定データが内部記憶されます。                                                  |
|             | 4) 以後は1) からの操作を繰返すことにより測定していきます。                                 |
|             |                                                                  |
|             | Greent …「メイン/データ表示画面」に、最初に測定した値は「基準試料デ                           |
|             | ータ」として左側に常に表示、2 回目以降測定した値は「比較データ」                                |
|             | として右側に表示されます。                                                    |
|             |                                                                  |
|             |                                                                  |
| 3. 更新       | 表示しているデータを更新することにより、新に基準データから測定表                                 |
|             | 示することができます。                                                      |
| データを更新しますか? | 1) 画面①の更新を押します。左の画面が表示されます。                                      |
|             | 2) 更新をしたい場合ははいを押します。                                             |
| はいしえ        | データ表示画面①に戻って基準データと比較データが更新(クリア)                                  |
|             | されます。次の測定結果が基準試料データになります。                                        |
|             |                                                                  |
|             | <mark>※</mark> …「データ記憶モード」の「データ記憶設定」で <mark>○K</mark> にしないで更新した場 |
| 文利回回        | <u>合</u> 、データは保存されませんのでご注意下さい。                                   |
|             |                                                                  |

標準板の使用方法

- (1)標準板をご使用にならない時は、必ず付属の標準板箱に入れて汚れないように保管して下 さい。
- (2)標準板の表面(中心部分)には素手で触らないようにして下さい。
- (3)標準板をご使用になる場合は、表面の埃等を空気で吹き飛ばしてからご使用下さい。

P.13の「タッチパネル画面」を開いて以下の文章をお読みください。

| 機能                            | 設定手順                                                                                                    |
|-------------------------------|----------------------------------------------------------------------------------------------------|
| 1. 平均設定                       | 1) 画面①のメニューを押します。画面②が表示されます。                                                                                                    |
| 平均回数を指定して測定の                  | 2) 画面②の平均測定設定を押します。左の画面が表示されます。                                                                                                    |
| 平均を求めることができま                  | 3)現在設定されている平均回数が表示されています。このままで良け                                                                                                    |
| す。                            | れば、画面右下の戻るを押します。                                                                                                    |
|                               | 4) 変更する場合、数値部分を押すと、テンキーが表示されます。テン                                                                                                    |
| 平均胆酸人力。                       | キーで任意の回数*を入力した後、 <mark>Enter</mark> を押します。                                                                                                    |
| と同同数                          | *…設定可能な平均回数は、2回~99回です。                                                                                                    |
|                               | 5) テンキーが消えます。入力した回数でよければ、戻るを押します。                                                                                                    |
| 数字の上をタッナするとテンキーパー<br>表示されます。  | 6) <b>画面①</b> に戻ると、画面上部に設定された平均回数が表示されます。                                                                                                    |
| スプロロ                          | 01 P#<br>17,22/06 08:25:00<br>ビロ 0 / S<br>ビバロ 0 / S<br>ビバロ 0 / S<br>ビ<br>0 / S<br>ビ<br>0 / S<br>ビ<br>0 / S<br>ビバロ 0 / S<br>ビ<br>0 / S<br>ビ<br>0 / S<br>ビ<br>0 / S<br>ビ |
| 2. 標準板値設定                     | 1) 画面①のメニューを押します。画面②が表示されます。                                                                                                    |
| 標準板を 3 枚まで登録する                | <ol> <li>2) 画面②の環境設定を押します。画面⑧−1 が表示されます。</li> </ol>                                                                                                    |
| ことができます。                      | 3) 画面⑧-1の標準板値設定を押します。左の画面が表示されます。                                                                                                    |
| 大型修住地历 希吉 医初分子的               | 4) 現在設定されている標準板値が表示されています。このままで良け                                                                                                    |
| Hazo IL                       | れば、画面右下の戻るを押します。                                                                                                    |
| No. 1.40 74.20                | 5) 変更する場合、仕意の数値部分を押すと、テンキーが表示されます。                                                                                                    |
|                               | テンキーで致催を入力した後、 $ Enter $ を押します。                                                                                                    |
| (株式) 0.00 0.00<br>(株式) たいりました | 0) テノキーが消えます。必要な数値の変更が終了し、その値で良けれ<br>げ 「戸ろた畑」ます                                                                                                    |
| デジョンが必要である。                   |                                                                                                    |
| 入力画面                          |                                                                                                    |
|                               |                                                                                                    |
|                               |                                                                                                    |

P.13の「タッチパネル画面」を開いて以下の文章をお読みください。

| 機能                                                                                                    | 設定手順                                                                                |
|----------------------------------------------------------------------------------------------------|-------------------------------------------------------------------------------------|
| 3. データ記憶モード                                                                                                    | ●データ記憶設定                                                                            |
| 測定データ500点分の記                                                                                                    | 測定したデータを内部記憶させる機能です。データ記憶をするかしな                                                     |
| 憶・保有ができます。記憶し                                                                                                    | いかの設定します。この設定をしない限り、測定データは内部記憶され                                                    |
| たデータは、後でプリンタや                                                                                                    | <u>ません。(デフォルトの設定は記憶する、担っています。)</u>                                                  |
| パソコン(付属のエクセル転                                                                                                    | 1) 画面①のメニューを押します。画面②が表示されます。                                                        |
| 送ソフトウェアを使用)に出                                                                                                    | <ol> <li> <b>直面</b>②のデータ記憶モードを押します。             <b>画面</b>⑦が表示されます。      </li> </ol> |
| 力することが出来ます。                                                                                                    | 3) 画面⑦のデータ記憶設定を押すと記憶設定画面が表示されます。                                                    |
|                                                                                                    | 4) 記憶設定画面でOKを押すとデータ記憶が開始され、メモリーNo.                                                  |
|                                                                                                    | の0番から 499番までデータが記憶されていきます。499番を超える                                                  |
|                                                                                                    | と0番に戻り、データが自動で上書きされます。                                                              |
|                                                                                                    | 記憶設定画面でCANCELを押さない限りは記憶され続けます。                                                      |
|                                                                                                    | 5) 画面⑦で記憶データ出力を押すと出力設定画面が表示されます。                                                    |
|                                                                                                    | 出 <b>力設定画面</b> では <b>記憶設定画面</b> でデータ記憶の設定をして測定した                                    |
|                                                                                                    | 時に記憶されたデータが5点毎に表示されます。                                                              |
|                                                                                                    | 6)次の5点のデータを表示したい時は、▽を押し、前の5点を表示し                                                    |
|                                                                                                    | たい時は△を押して下さい。                                                                       |
|                                                                                                    | 指定した番号を表示したい時は中央下の数字の上をタッチするとテ                                                      |
|                                                                                                    | ンキーが表示されるので、指定したい番号を入力してEnter                                                       |
|                                                                                                    | 押しジャンプを押して下さい。                                                                      |
|                                                                                                    | 7)記憶したデータを出力したい場合には出力したい番号の横の口を押                                                    |
|                                                                                                    | して色を青くします。出力を押すと番号の横の口が青くなっている                                                      |
|                                                                                                    | データが P.5の出力設定で設定した項目に従って出力されます。                                                     |
|                                                                                                    |                                                                                     |
|                                                                                                    | 8) <b>画面①</b> のデータ記憶をしていると、画面上部のステータスバーに <mark>R</mark>                             |
|                                                                                                    | が表示されます。                                                                            |
|                                                                                                    | 9) 画面()の記憶テータ削除を押すとテータを削除するかとうかの画面                                                  |
|                                                                                                    | になるのでOKを押すと全ナーダが削除されます。                                                             |
| 1                                                                                                    | 2 7                                                                                 |
| DB CH.                                                                                                    |                                                                                     |
|                                                                                                    | 光学条件選択(データ記憶モード)                                                                    |
| - <sup> </sup>                                                                                                    | 1 11日本の地に設定 1日本の地に設定                                                                |
| 全光線透過率。「                                                                                                    |                                                                                     |
| 据散济周率                                                                                                    | 「東京設定」                                                                              |
| - ロノ                                                                                                    | 長る                                                                                  |
|                                                                                                    |                                                                                     |
|                                                                                                    |                                                                                     |
| 番号の横の□か青いアータが                                                                                                    | - Cotton 記憶データ出力読みT FEED                                                            |
| <b>田刀</b> ホタンを押した時に田力                                                                                                    | / <u>Liaze Tt Td Tp</u><br>0 0.00 0.00 0.00 0.00 アータ記憶をしますか?                        |
| したに伴うし口力されます。<br>プリンクな「使用ナス」の訊点                                                                                                    |                                                                                     |
| ノリングを「使用する」の設定                                                                                                    |                                                                                     |
| $\left  \frac{1}{1} \frac{1}{1} \frac$ |                                                                                     |
|                                                                                                    | ▲ ▼ ジァンフ 000 出力 戻る                                                                  |
| <ul> <li>              ↑ 光線表演率 Ⅰ             ↓             ↓</li></ul>                                                                                                    | スタ<br>エロン設定画面     エロンにはない、ターレーになって、ないのので、ののので、ののので、ののので、ののので、ののので、ののので、ののの          |

- 6. 環境設定
  - 1) 画面①のメニューを押します。
  - 2) 画面②の環境設定を押します。
  - 3) **画面®-1**「環境設定」が、更に次ページを押すと**画面®-2**「環境設定」が表示されます。

| 機能                                         | 設定手順                                                                                                    |
|--------------------------------------------|----------------------------------------------------------------------------------------------------|
| 1. 紙送り行数設定<br>印刷のときの紙送り(フィー<br>ド)行数を設定します。 | <ol> <li>1) 画面 (8)-2 で 紙送り行数設定を押します。</li> <li>2) 表示された画面の数字の上をタッチするとテンキーが表示されるので、紙送りしたい行数を押して、 Enter を押してください。</li> <li>3) 戻るを押すと設定が終了します。</li> <li>※出荷時は、0行に設定されています。</li> <li>※詰めて印字する時は、0、1行を、間隔を開けて印字するには、3~9行を指定してください。</li> <li></li></ol>                                                                                                    |
| 2. 自動測定モード                                 | attr:(1数(0~0)                                                                                                    |
| 測定試料室扉を閉じた時に<br>自動で測定をすることがで<br>きます。       | <ol> <li>2) 表示した画面ではいを押します。</li> <li>3) 表示した画面の数字の上をタッチするとテンキーが表示されるので、扉を閉じてから測定までの時間を押して、Enterを押してください。</li> <li>4) 戻るを押すと設定が終了します。</li> <li>5) 自動測定モードでは、画面①の画面上部ステータスバーにAが表示されます。</li> </ol>                                                                                                    |
|                                            | 「●「●九川 定 十 一 ~<br>ぶ料室を閉じた時に自動で決定を<br>四流に立すか?<br>しい<br>しい |

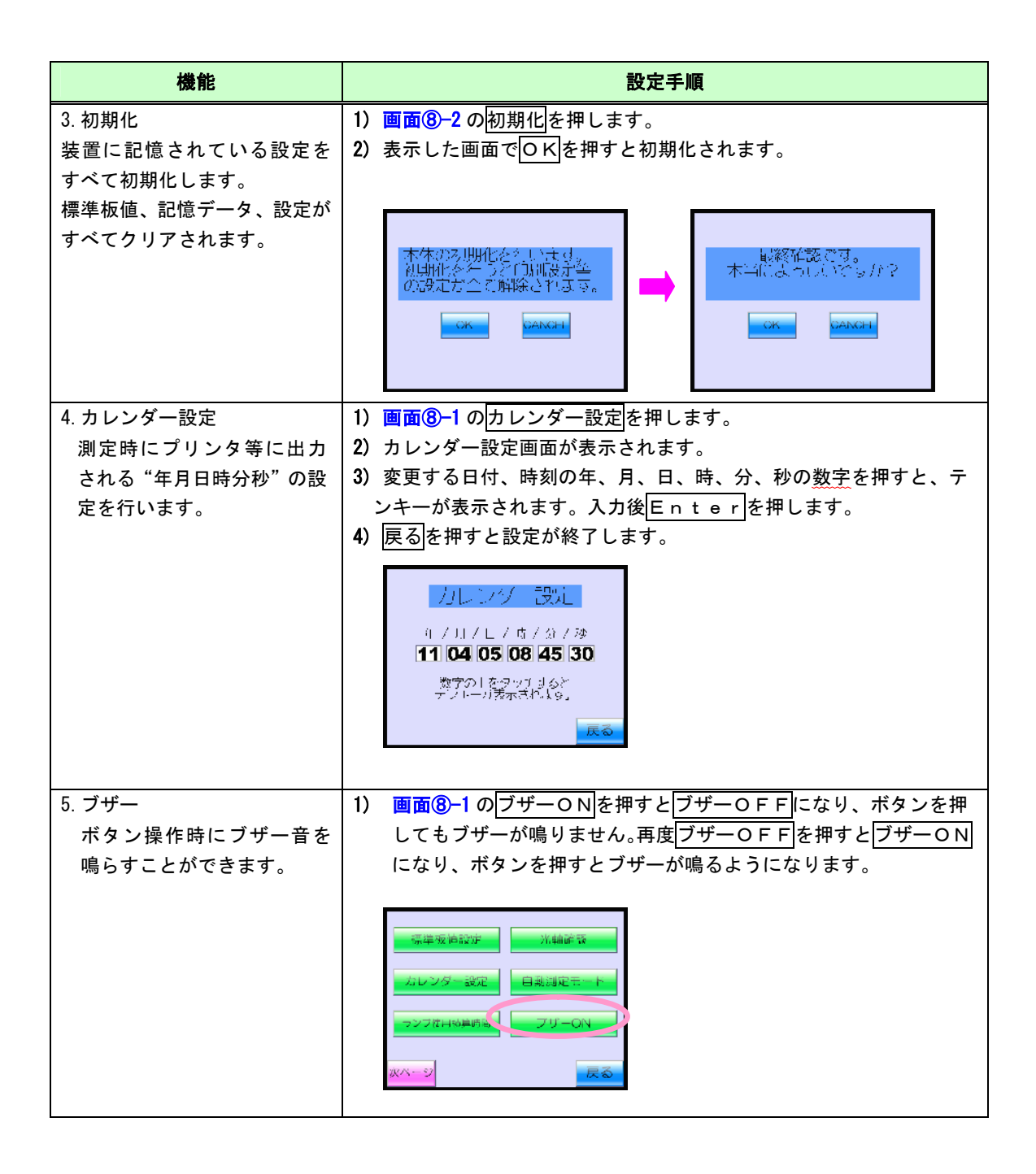

| 機能                                                            | 設定手順                                                                                                    |
|---------------------------------------------------------------|----------------------------------------------------------------------------------------------------|
| 6. 言語選択<br>タッチパネル表示を日本語<br>か英語に選択できます。                        | <ol> <li>画面®-2で言語選択を押します。</li> <li>使用したい言語を選択してください。現在の設定を変更しない場合<br/>は戻るを押してください。</li> </ol>                                                                                                    |
| 7. ランプ使用積算時間<br>現在使用しているランプの<br>積算時間を表示します。ラン<br>プ交換の際に使用します。 | <ol> <li>         1) 画面®-1でランプ使用積算時間を押します。     </li> <li>         2) 現在使用しているランプの使用積算時間が表示されます。リセットしない場合は戻るを押してください。     </li> <li>         3) ランプを交換した際は積算時間リセットを押してください。     </li> <li>         4) 使用積算時間を変更したい場合は積算時間入力を押すと入力画面になります。     </li> <li>         5) 表示した画面の数字の上をタッチしてテンキーを表示させて入力してください。     </li> <li>         6) 戻るを押すと入力した積算時間が表示されます。     </li> <li>         7.7使用積算時間が表示されます。     </li> </ol> |
| 8. メンテナンスモード<br>本装置のメンテナンス時に<br>使用します。                        | 通常お客様がご使用になることはありません。 <u>戻る</u> を押して終了してく<br>ださい。<br><u> メンノリンスしい</u><br><u> しの00000</u><br><u> 第700 - 6 2005 032</u><br><u> 7 入り</u><br><u> 「してい</u>                                                                                                    |
| 9. バージョン情報<br>本装置のバージョン情報を<br>表示します。                          | 通常お客様がご使用になることはありません。戻るを押して終了してく<br>ださい。<br>/パージョン忙哉<br>タッチバネル プログラム<br>パージョン: 1.00<br>CPU プログラム<br>パージョン: 1.00                                                                                                    |

# 7. タッチパネル画面

| <b>画面①</b> [メイン/データ表示画面]                                                                                                    | <b>画面④</b> [光学系選択画面]                                                                                                    | <b>画面⑦</b> [データ記憶画面]                                                                  |
|----------------------------------------------------------------------------------------------------|----------------------------------------------------------------------------------------------------|---------------------------------------------------------------------------------------|
| DB C光,<br>11/C4/35 08:45:33 FEED<br>星近 NU.<br>ヘーズ Haze<br>全光線透過率 It<br>払散透過率 Ic<br>平行光線透過率 Ip<br>メニュー 出力 更新 <sup>844</sup> 308 測定 | DH CW<br>光源进択<br>C光 D65光<br>戻る                                                                                                    | <b>データ</b> 記憶設定<br>記憶データ出力<br>記憶データ削除<br><b>戻る</b>                                    |
| 画面② [メニュー画面]                                                                                                    | <b>画面⑤</b> [出力設定画面]                                                                                                    | <b>画面⑧-1</b> [環境設定画面 1/2]                                                             |
| 光学条件選択     データ記憶モード       光源選択     平均測定設定       環境設定                                                                              | 出力.役定       古:印刷 白:印刷(本)       光線       C.X.     D65.X.       規定項目       ヘーズ     全光線透過率       拡散透過率     平行光線透過率                                                                                                    | 標準板値設定     活軸確認       カレンダー設定     自動測定モード       ランノ使用環算時間     ブザーON       次ページ     戻る |
| <b>画面③</b> [光学条件選択画面]                                                                                                    | 画面⑥ [0, 100 合わせ画面                                                                                                    | <b>画面(8)-2</b> 「環境設定画面 2/2]                                                           |
| DB 0光<br>光学条件選択<br>タフルビームカミ (JJS K7361,7136)<br>タンクル法 ヘーズ (JS K7361,7136)<br>タンクル法 全水線 (JS K7361 市製明ロ)<br>タンクル法 (JS K7105)<br>戻る  | 標準合わせ     長る     「「「「「「「」」」」     「「」」     「「」」     「「」」     「「」」     「「」」     「「」」     「「」」     「「」」     「「」」     「「」」     「「」     「「」」     「「」     「「」     「「」     「「」     「「」     「「」     「「」     「「」     「「」     「「」     「「」     「「」     「「」     「「」     「「」     「「」     「「」     「「」     「「」     「「」     「「」     「「」     「「」     「「」     「「」     「「」     「「」     「「」     「「」     「「」     「「」     「「」     「「」     「「」     「「」     「「」     「」     「「」     「」     「「」     「」     「「」     「」     「「」     「」     「」     「「」     「」     「」     「」     「」     「」     「」     「」     「」     「」     「」     「」     「」     「」     「」     「」     「」     「」     「」     「」     「」     「」     「」     「」     「」     「」     「」     「」     「」     「」     「」     「」     「」     「」     「」     「」     「」     「」     「」     「」     「」     「」     「」     「」     「」     「」     「」     「」     「」     「」     「」     「」     「」     「」     「」     「」     「」     「」     「」     「」     「」     「」     「」     「」     「」     「」     「」     「」     「」     「」     「」     「」     「」     「」     「」     「」     「」     「」     「」     「」     「」     「」     「」     「」     「」     「」     「」     「」     「」     「」     「」     「」     「」     「」     「」     「」     「」     「」     「」     「」     「」     「」     「」     「」     「」     「」     「」     「」     「」     「」     「」     「」     「」     「」     「」     「」     「」     「」     「」     「」     「」     「」     「」     「」     「」     「」     「」     「」     「」     「」     「」     「」     「」     「」     「」     「」     「」     「」     「」     「」     「」     「」     「」     「」     「」     「」     「」     「」     「」     「」     「」     「」     「」     「」     「」     「」     「」     「」     「」     「」     「」     「」     「」     「」     「」     「」     「」     「」     「」     「」     「」     「」     「」     「」     「」     「」     「」     「」     「」     「」     「」     「」     「」     「」     「」     「」     「」     「」     「」     「」     「」     「」     「」     「」     「」     「     「」     「」     「」     「」     「」     「」     「     「」     「」     「」     「     「     「     「     「     「     「     「     「 | メンテノンスモード     言語選択       紙沃り行数設定     バージョン情報       初期化                                |
|                                                                                                    |                                                                                                    |                                                                                       |
|                                                                                                    |                                                                                                    |                                                                                       |
|                                                                                                    |                                                                                                    |                                                                                       |
|                                                                                                    |                                                                                                    |                                                                                       |

# 8.保守

| A total    | 点灯中及び消灯直後はランプが熱くなっています。ヤケドの原因となりますので、素手で触ら<br>ないでください。また、ランプ交換は消灯後30分以上放置し、ランプが十分に冷えてから行<br>って下さい。 |
|------------|----------------------------------------------------------------------------------------------------|
| $\bigcirc$ | 点灯中、ランプを絶対に直視しないで下さい。目を傷める原因となります。                                                                 |
|            | ランプは、素手で触らないでください。ランプの汚れ(人の皮脂など)は、測定結果に悪影響<br>を与えます。ランプ交換の際は、必ず、きれいな手袋をご使用ください。                    |

| 品名                                                                                           | 交換方法                                                                                                    |
|----------------------------------------------------------------------------------------------|----------------------------------------------------------------------------------------------------|
| ランプ<br>本機で使用のラ<br>ンプの寿命は約<br>2000時間です。<br>ランプの使用時<br>間が2000時間を<br>目安に新品のラ<br>ンプに交換して<br>下さい。 | <ol> <li>1) 電源プラグをコンセントより抜きます。</li> <li>2) 光学部背面の蓋を開けます。</li> <li>3) ローレットカバーを外し、ランプカバーを取外します。</li> <li>4) ランプ台中央のローレットビスを緩め、ランプハウス右側面からランプを抜き取り新しいランプに付け替え、ローレットビスを再び締めます。</li> <li>5) ランプカバーを取付けます。</li> <li>6) 光学部背面蓋を閉めます。</li> <li>7) 電源プラグをコンセントに差込み、電源スイッチをONにします。</li> <li>8) P11「ランプ使用積算時間」を参考にし、積算時間リセットを押してランプ使用積算時間をリセ</li></ol> |
| ランプの使用時<br>間は <u>画面(8)-1</u> の<br>ランプ使用積算<br>時間の画面で確<br>認できます。                               | ットします。<br><u>ランプホルダ</u><br><u>ランプ神さえ</u><br>ローレットビスを緩めたら、<br>っプと一緒に引き抜いて<br>なだっ。<br><u>ローレットビス</u><br>のですたるの際にここを緩<br>むまっ<br><u>フンプ押さえ</u><br><u>フンプ押さえ</u><br><b>小</b><br>・<br>・<br>・<br>・<br>・<br>・<br>・<br>・<br>・<br>・<br>・<br>・<br>・                                                                                                    |

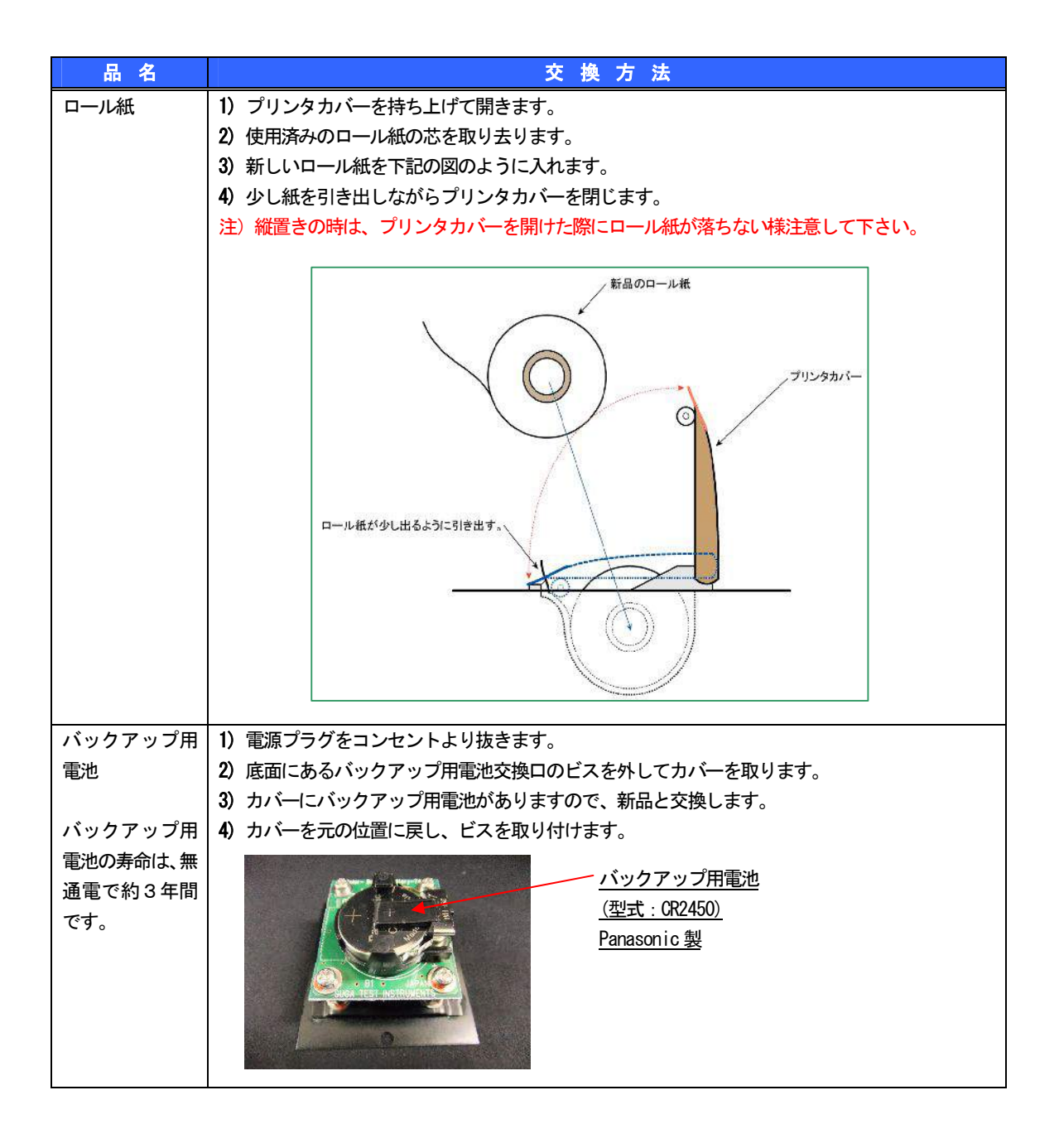

## 9. トラブル解決

| 事額やホコリで汚れた。         電源をOFFにして、水でぬらした柔らかい布を固くしぼって拭くか、又はメガネ拭き用の布等で拭いてください。           画面表示が見にくくなってきた。         タッチパネルのパックライトの寿命が考えられます。弊社又は代理店に修理をご依頼ください。           タッチパネルの         参考…寿命は約 20.000時間以上です。但し、タッチパネルの寿命は、便用環境、頻度で短くなる場合もあり得ます。電源のトノOFFの繰返しや低温(5°C以下)でご使用になりますと寿命は極調っ短くなります。           カレンダーがリセットされてしまった。         パックアップ用電池の寿命が考えられます。新品の電池と交換してください。           カレンダーがリセットされてしまった。         パックアップ用電池の寿命が考えられます。新品の電池と交換してください。           がすりする。         パックアップ用電池の寿命が考えられます。新品の電池と交換してください。           紙づまりする。         シェル(ロール紙ホルダー)内のゴミ・紙くずが原因していると考えられます。場所と使用領定で短くなる場合が効時している可能性が大です。弊社又は代理店に修理をご依頼ください。           紙づまりする。         シェル(ロール紙ホルダー)内のゴミ・紙くずが原因している可能性が大です。弊社又は代理店に修理をご依頼ください。           和うまりする。         ジェル(ロール紙は弊社をの用紙をご使用しているかご確認くたさい。           アナンターのへッドの交換が必要です。         注意…ブリンターのヘッドがたすことがあります。           印字の一部で濃度が薄い、印字されない。         アリンターのヘッドが差手で触ると脂成分で一部のヘッドが増傷してしまうことがあります。           アナンターのへッドが差手で触ると脂成分で一部のヘッドが増傷してしまうことがあります。         ジェッブリンターのへッドが差手で触ると脂成分で一部のヘッドが増傷してしまうことがあります。           ブリンタ         和が変色した。         潮が変色したとき考えられます。未使用・印刷                                                                                                    |
|----------------------------------------------------------------------------------------------------|
| タッチパネルの         画面表示が見にくくなってきた。         タッチパネルのバックライトの寿命が考えられます。弊社<br>又は代理店に修理をご依頼ください。           タッチパネルの         参売・寿命は約2000時間以上です。但し、タッチパネルの寿<br>命は、使用環境、頻度で短くなる場合もあり得ます。電流<br>のN/OFFの縁返しや低温(5℃以下)でご使用になり<br>ますと寿命は短辺声です。(なる場合もあり得ます。電流<br>のN/OFFの縁返しや低温(5℃以下)でご使用になり<br>ますと寿命は短辺声です。(なる場合)、あ品の電池と<br>交換してください。           カレンダーがリセットされてしま<br>った。         バックアップ用電池の寿命は、無通電で約3年間です(常<br>温25℃環境下においての平均値。但し、電池の寿命は、<br>使用環境、使用頻度で短くなる場合があります。           紙づまりする。         シェル (ロール紙ホルダー) 内のゴミ・紙くずが原因して<br>いると考えられます。清除機等で吸い取ってください。<br>紙づまりが頻繁に起こる場合、ブリンタ自体が故障してい<br>る可能性が大です。弊社又は代理店に修理をご依頼ください。<br>紙づまりが頻繁に起こる場合、ブリンタ自体が故障してい<br>る可能性が大です。弊社又は代理店に修理をご依頼ください。           印字の一部で濃度が薄い、印字されない(まだら模様になる)。         ブリンターのヘッドの交換が必要です。<br>注意…ブリンターのへッド部を手で触ると脂成分で一部のヘッド<br>が損傷してしまうことがあります。           印字全体で濃度が薄い、印字され<br>ない。         ロール紙は弊社指定の用紙をご使用しているかご確認く<br>ださい。<br>指定のロール紙以外では正常な印字が期待できない場合<br>があります。           ブリンタ         熱が変色した。         熱が変色した。                                                                                                    |
| 画面表示が見にくくなってきた。         タッチパネルのパックライトの寿命が考えられます。弊社<br>又は代理店に修理をご依頼ください。           タッチパネルの         参考・寿向は約2,000時間以上です。但し、タッチパネルの寿<br>向は、使用環境、頻度で短くなる場合もあり得ます。電源<br>ON/OFFの繰返しや低温(5°CU)T)でご使用になり<br>ますと寿向は極端に短くなります。           カレンダーがリセットされてしま<br>った。         パックアップ用電池の寿命が考えられます。新品の電池と<br>交換してください。           カレンダーがリセットされてしま<br>った。         パックアップ用電池の寿命は、無通電で約3年間です(常<br>温25°C環境下においての平均値。但し、電池の寿命は、<br>使用環境、使用頻度で短くなる場合があります。           紙づまりする。         シェル (ロール紙ホルダー) 内のゴミ・紙くずが原因して<br>いると考えられます。掃除機等で吸い取ってください。<br>紙づまりが頻繁に起こる場合、ブリンタ自体が故障してい<br>る可能性が大です。弊社又は代理店に修理をご依頼くださ<br>い。           印字の一部で濃度が薄い、印字さ<br>れない (まだら模様になる)。         フリンターヘッドの交換が必要です。<br>注意・ブリンターのヘッド部を手で触ると脂成分で一部のヘッド<br>が損傷してしまうことがあります。           印字全体で濃度が薄い、印字され<br>ない。         ロール紙は弊社指定の用紙をご使用しているかご確認く<br>ださい。<br>指定のロール紙以外では正常な印字が期待できない場合<br>があります。           ブリンタ         紙が変色した。                                                                                                    |
| タッチパネル       又は代理店に修理をご依頼ください。         タッチパネル       参売・・寿命は約 20.000時間以上です。但し、タッチパネルの寿命は、物質で短くなる場合もあり得ます。電源         カレンダーがリセットされてしまった。       パックアップ用電池の寿命が考えられます。新品の電池と交換してください。         カレンダーがリセットされてしまった。       パックアップ用電池の寿命が考えられます。新品の電池と交換してください。         かし、の下の総定しや低温(5℃以下)でご使用になりますと寿命は極端に短くなります。       パックアップ用電池の寿命は、無通電で約3年間です(常温25℃環境下においての平均値)。但し、電池の寿命は、使用環境、使用環境で短い3年間です(常温25℃環境下においての平均値)。但し、電池の寿命は、使用環境、使用環境で短い34合体のあります。         紙づまりする。       シェル(ロール紙ホルダー)内のゴミ・紙くずが原因していると考えられます。清除機等で吸い35つてください。         紙づまりする。       シェル(ロール紙ホルダー)内のゴミ・紙くずが原因していると考えられます。清除機等で吸い35つてください。         節字の一部で濃度が薄い、印字されない(まだら模様になる)。       ジリンターヘッドの交換が必要です。         「注意・・ブリンターのへッド部を手で触ると脂成分で一部のヘッドが増傷してしまうことがあります。       プリンターのへッド部を手で触ると脂成分で一部のヘッドが増傷してしまうことがあります。         「印字全体で濃度が薄い、印字されない。       ロール紙は弊社指定の用紙をご使用しているかご確認ください。         イださい。       指定のロール紙以外では正常な印字が期待できない場合があります。         ブリンタ       紙が変色した。       熟によって紙面が発色したと考えられます。未使用・印刷                                                                                                    |
| タッチパネル         参考・・寿命は約 20,000 時間以上です。但し、タッチパネルの寿<br>命は、使用環境、類数で短くなる場合もあり得ます。電源<br>ON/OFFの線返しや低温 (5°C以下)でご使用になり<br>ますと寿命は趣端 二短くなります。           カレンダーがリセットされてしま<br>った。         バックアップ用電池の寿命が考えられます。新品の電池と<br>交換してください。           参考・・パックアップ用電池の寿命は、無通電で約3年間です(常<br>温25°C環境下においての平均値。但し、電池の寿命は、<br>使用環境、使用頻度で短くなる場合があります。           紙づまりする。         シェル (ロール紙ホルダー)内のゴミ・紙くずが原因して<br>いると考えられます。情除機等で吸い取ってください。<br>新ごすりが頻繁に起こる場合、ブリンタ自体が故障してい<br>る可能性が大です。弊社又は代理店に修理をご依頼くださ<br>い。           印字の一部で濃度が薄い、印字されない(まだら模様になる)。         ブリンターヘッドの交換が必要です。<br>注意・・プリンターヘッド部を手で触ると脂成分で一部のヘッド<br>が損傷してしまうことがあります。           印字全体で濃度が薄い、印字されない。         ロール紙は弊社指定の用紙をご使用しているかご確認く<br>ださい。<br>指定のロール紙以外では正常な印字が期待できない場合<br>があります。           ブリンタ         細が変色した。           メム問わず宮语、宮境・大使す。東日・印刷                                                                                                    |
| タッチパネル       命は、使用環境、頻度で短くなる場合もあり得ます。電源<br>ON/OFFの繰返しや低温(5°C以下)でご使用になり<br>ますと寿命は極端に短くなります。         カレンダーがリセットされてしま<br>った。       パックアップ用電池の寿命が考えられます。新品の電池と<br>交換してください。         参売・パックアップ用電池の寿命は、無通電で約3年間です(常<br>温25℃環境下においての平均値。但し、電池の寿命は、<br>使用環境、使用環境、使用頻度で短くなる場合もあります。         紙づまりする。       ジェル(ロール紙ホルダー)内のゴミ・紙くずが原因して<br>いると考えられます。精除機等で吸い取ってください。         節字の一部で濃度が薄い、印字されれい(まだら模様になる)。       プリンターヘッドの交換が必要です。         「中字の一部で濃度が薄い、印字されない(まだら模様になる)。       プリンターヘッドの交換が必要です。         「た。       プリンターのへッド部を手で触ると脂成分で一部のヘッド<br>が損傷してしまうことがあります。         「中字全体で濃度が薄い、印字されない。       ロール紙は弊社指定の用紙をご使用しているかご確認く<br>ださい。         「おい。       ロール紙は弊社指定の用紙をご使用しているかご確認く<br>ださい。         ガあります。       熱によって紙面が発色したと考えられます。未使用・印刷<br>、高齢目やが声で見、声齢日やた歌けて保存してくだ                                                                                                    |
| タッチパネル       のとのとりにの線感とのは温(5つ以下)でと使用になりますと要命は極端に短くなります。         カレンダーがリセットされてしまった。       パックアップ用電池の寿命が考えられます。新品の電池と交換してください。         った。       ジャノマップ用電池の寿命が考えられます。新品の電池と交換してください。         参考…バックアップ用電池の寿命が、興運で約3年間です(常温25℃環境下においての平均値。但し、電池の寿命は、使用環境、使用頻度で短くなる場合があります。         紙づまりする。       シェル (ロール紙ホルダー)内のゴミ・紙くずが原因していると考えられます。指除機等で吸い取ってください。         和づまりする。       シェル (ロール紙ホルダー)内のゴミ・紙くずが原因している可能性が大です。弊社又は代理店に修理をご依頼くださし、         節字の一部で濃度が薄い、印字されない(まだら模様になる)。       ブリンターヘッドの交換が必要です。         「印字の一部で濃度が薄い、印字されない。       ブリンターのヘッド部を手で触ると脂成分で一部のヘッドが損傷してしまうことがあります。         印字全体で濃度が薄い、印字されない。       ロール紙は弊社指定の用紙をご使用しているかご確認ください。         日字全体で濃度が薄い、印字されない。       ロール紙は弊社指定の用紙をご使用しているかご確認くたさい。         ガあります。       北が変色した。       熱によって紙面が発色したと考えられます。未使用・印刷                                                                                                    |
| <ul> <li>カレンダーがリセットされてしま<br/>った。</li> <li>ガックアップ用電池の寿命が考えられます。新品の電池と<br/>交換してください。</li> <li>参考・・・バックアップ用電池の寿命が考えられます。新品の電池と<br/>交換してください。</li> <li>参考・・・バックアップ用電池の寿命は、無通電で約3年間です(常<br/>温25°C環境下においての平均値)。但し、電池の寿命は、<br/>使用環境、使用頻度で短くなる場合があります。</li> <li>紙づまりする。</li> <li>ジェル (ロール紙ホルダー)内のゴミ・紙くずが原因して<br/>いると考えられます。掃除機等で吸い取ってください。</li> <li>紙づまりが頻繁に起こる場合、プリンタ自体が故障してい<br/>る可能性が大です。弊社又は代理店に修理をご依頼ください。</li> <li>印字の一部で濃度が薄い、印字されない(まだら模様になる)。</li> <li>「リンターヘッドの交換が必要です。</li> <li>注意・・・・・・・・・・・・・・・・・・・・・・・・・・・・・・・・・・・・</li></ul>                                                                                                    |
| <ul> <li>アリンタールアビアしゃしゃしゃしましたと考えられます。未使用・印刷</li> <li>アリンタ</li> <li>ボッシュアリアングが、シュル(ロール紙は弊社指定の用紙をご使用しているかご確認く<br/>ださい。</li> <li>シュル(ロール紙は弊社指定の用紙をご使用しているかご確認く<br/>ださい。</li> <li>ロール紙は弊社指定の用紙をご使用しているかご確認く<br/>たさい。</li> <li>エリンタ</li> <li>エリンタ</li> <li>ボジ変色した。</li> <li>ボジェンタ</li> <li>ボジェンタ</li> <li>エール紙は弊社指定の用紙をご使用しているかご確認く<br/>ださい。</li> <li>指定のロール紙以外では正常な印字が期待できない場合<br/>があります。</li> <li>ボジェンタ</li> <li>ボジェンタ</li></ul> |
| <ul> <li>プリンタ</li> <li>紙が変色した。</li> <li>プリンタ</li> <li>紙が変色した。</li> <li>プリンタ</li> <li>紙が変色した。</li> <li>ジェル</li> <li>ロール紙は外では正常な印字が期待できない場合<br/>があります。</li> <li>シェル</li> <li>ロール紙以外では正常な印字が期待できない場合<br/>があります。</li> </ul>                                                                                                    |
| <ul> <li>温25℃環境下においての平均値。但し、電池の寿命は、<br/>使用環境、使用頻度で短くなる場合があります。</li> <li>紙づまりする。</li> <li>シェル(ロール紙木ルダー)内のゴミ・紙くずが原因して<br/>いると考えられます。掃除機等で吸い取ってください。</li> <li>紙づまりが頻繁に起こる場合、ブリンタ自体が故障してい<br/>る可能性が大です。弊社又は代理店に修理をご依頼くださ<br/>い。</li> <li>印字の一部で濃度が薄い、印字されない(まだら模様になる)。</li> <li>「ア字全体で濃度が薄い、印字されない。</li> <li>印字全体で濃度が薄い、印字されない。</li> <li>ロール紙は弊社指定の用紙をご使用しているかご確認ください。</li> <li>指定のロール紙以外では正常な印字が期待できない場合があります。</li> <li>プリンタ</li> <li>紙が変色した。</li> <li>熱によって紙面が発色したと考えられます。未使用・印刷<br/>済み時わず言唱、言唱、声射ロ光を避けて保存してくだ</li> </ul>                                                                                                    |
| <ul> <li>使用環境、使用頻度で短くなる場合があります。</li> <li>紙づまりする。</li> <li>シェル (ロール紙ホルダー)内のゴミ・紙くずが原因していると考えられます。掃除機等で吸い取ってください。</li> <li>紙づまりが頻繁に起こる場合、プリンタ自体が故障している可能性が大です。弊社又は代理店に修理をご依頼ください。</li> <li>印字の一部で濃度が薄い、印字されない (まだら模様になる)。</li> <li>「印字全体で濃度が薄い、印字されない。</li> <li>「印字全体で濃度が薄い、印字されない。</li> <li>ロール紙は弊社指定の用紙をご使用しているかご確認ください。</li> <li>指定のロール紙以外では正常な印字が期待できない場合があります。</li> <li>プリンタ</li> <li>紙が変色した。</li> <li>熱が変色した。</li> <li>熱によって紙面が発色したと考えられます。未使用・印刷 済みを問わず言唱・言唱・声射ロ光を聴けて保存してくだ</li> </ul>                                                                                                    |
| <ul> <li>紙づまりする。</li> <li>シェル (ロール紙木ルダー)内のゴミ・紙くずが原因していると考えられます。掃除機等で吸い取ってください。紙づまりが頻繁に起こる場合、プリンタ自体が故障している可能性が大です。弊社又は代理店に修理をご依頼ください。</li> <li>印字の一部で濃度が薄い、印字されない (まだら模様になる)。</li> <li>印字全体で濃度が薄い、印字されない。</li> <li>印字全体で濃度が薄い、印字されない。</li> <li>ロール紙は弊社指定の用紙をご使用しているかご確認ください。</li> <li>指定のロール紙以外では正常な印字が期待できない場合があります。</li> <li>ガあります。</li> <li>秋が変色した。</li> <li>熱によって紙面が発色したと考えられます。未使用・印刷 済みを問わず言理・言短・直射日米を避けて保存してくだ</li> </ul>                                                                                                    |
| <ul> <li>パると考えられます。掃除機等で吸い取ってください。</li> <li>紙づまりが頻繁に起こる場合、プリンタ自体が故障している可能性が大です。弊社又は代理店に修理をご依頼ください。</li> <li>印字の一部で濃度が薄い、印字されれない(まだら模様になる)。</li> <li>「印字全体で濃度が薄い、印字されない。</li> <li>「印字全体で濃度が薄い、印字されない。</li> <li>「ロール紙は弊社指定の用紙をご使用しているかご確認ください。</li> <li>指定のロール紙以外では正常な印字が期待できない場合があります。</li> <li>ブリンタ</li> <li>紙が変色した。</li> <li>熱によって紙面が発色したと考えられます。未使用・印刷 済みを問わず言唱・言唱・言記・声射日米を避けて保存してくだ</li> </ul>                                                                                                    |
| <ul> <li>税つまりが頻繁に起こる場合、フリンタ目体が故障している可能性が大です。弊社又は代理店に修理をご依頼ください。</li> <li>印字の一部で濃度が薄い、印字されれない(まだら模様になる)。</li> <li>「リンターヘッドの交換が必要です。<br/>れない(まだら模様になる)。</li> <li>「リンターヘッドの交換が必要です。<br/>注意…プリンターのヘッド部を手で触ると脂成分で一部のヘッドが損傷してしまうことがあります。</li> <li>「印字全体で濃度が薄い、印字されない。</li> <li>「中字全体で濃度が薄い、印字されない。</li> <li>「中字全体で濃度が薄い、印字されない。</li> <li>「中一ル紙は弊社指定の用紙をご使用しているかご確認ください。<br/>指定のロール紙以外では正常な印字が期待できない場合があります。</li> <li>プリンタ</li> <li>紙が変色した。</li> <li>熱によって紙面が発色したと考えられます。未使用・印刷 済みを問わず言唱・言唱・言記・可能日米を避けて保存してくだ</li> </ul>                                                                                                    |
| <ul> <li>お可能性が大です。弊社又は代理店に修理をご依頼ください。</li> <li>印字の一部で濃度が薄い、印字されない(まだら模様になる)。</li> <li>プリンターヘッドの交換が必要です。</li> <li>注意…プリンターのヘッド部を手で触ると脂成分で一部のヘッドが損傷してしまうことがあります。</li> <li>印字全体で濃度が薄い、印字されない。</li> <li>印字全体で濃度が薄い、印字されない。</li> <li>ロール紙は弊社指定の用紙をご使用しているかご確認ください。</li> <li>指定のロール紙以外では正常な印字が期待できない場合があります。</li> <li>プリンタ</li> <li>紙が変色した。</li> <li>熱によって紙面が発色したと考えられます。未使用・印刷 済みを問わず高温・高温・高地日米を避けて保存してくだ</li> </ul>                                                                                                    |
| ・       い。         印字の一部で濃度が薄い、印字されない(まだら模様になる)。       ・         プリンターヘッドの交換が必要です。       注意…プリンターヘッド部を手で触ると脂成分で一部のヘッドが損傷してしまうことがあります。         印字全体で濃度が薄い、印字されない。       ロール紙は弊社指定の用紙をご使用しているかご確認ください。         おい。       指定のロール紙以外では正常な印字が期待できない場合があります。         プリンタ       紙が変色した。         熱によって紙面が発色したと考えられます。未使用・印刷 済みを問わず言唱・言唱・言詞・言詞に要す。                                                                                                    |
| <ul> <li>ロール紙は弊社指定の用紙をご使用しているかご確認く<br/>ださい。</li> <li>プリンターのヘッド部を手で触ると脂成分で一部のヘッド<br/>が損傷してしまうことがあります。</li> <li>印字全体で濃度が薄い、印字され<br/>ない。</li> <li>ロール紙は弊社指定の用紙をご使用しているかご確認く<br/>ださい。<br/>指定のロール紙以外では正常な印字が期待できない場合<br/>があります。</li> <li>プリンタ</li> <li>紙が変色した。</li> <li>熱によって紙面が発色したと考えられます。未使用・印刷<br/>落みを問わず言唱・言唱・声明ロ光を避けて保存してくだ</li> </ul>                                                                                                    |
| パルはい(またら模様になる)。     パールのパットのとうているとが加めたでものパットのとうていると加めたジャト<br>が損傷してしまうことがあります。       印字全体で濃度が薄い、印字され<br>ない。     ロール紙は弊社指定の用紙をご使用しているかご確認く<br>ださい。<br>指定のロール紙以外では正常な印字が期待できない場合<br>があります。       プリンタ     紙が変色した。       熱によって紙面が発色したと考えられます。未使用・印刷<br>落みを問わず言唱・言唱・言語・言語したを避けて保存してくだ                                                                                                    |
| 印字全体で濃度が薄い、印字され<br>ない。     ロール紙は弊社指定の用紙をご使用しているかご確認く<br>ださい。       プリンタ     紙が変色した。       離によって紙面が発色したと考えられます。未使用・印刷<br>落みを問わず言唱・言唱・声射日米を避けて保存してくだ                                                                                                    |
| <ul> <li>印字全体で濃度が薄い、印字されない。</li> <li>ロール紙は弊社指定の用紙をご使用しているかご確認ください。</li> <li>指定のロール紙以外では正常な印字が期待できない場合があります。</li> <li>プリンタ</li> <li>紙が変色した。</li> <li>熱によって紙面が発色したと考えられます。未使用・印刷 済みを問わず高温・高温・高地日米を避けて保存してくだ</li> </ul>                                                                                                    |
| おい。     おい。     おい。     おい。     おいのロール紙以外では正常な印字が期待できない場合     があります。     えいシーン     私が変色した。     教によって紙面が発色したと考えられます。未使用・印刷     落みを問わず言唱・言唱・言記・声射日米を避けて保存してくず                                                                                                    |
| おいの     おいの     おいの     おいの     おいの     おいの     おいの     おいの     おいの     おいの     おいの     おいの     おいの     おいの     おいの     おいの     おいの     おいの     おいの     おいの     おいの     おいの     おいの     おいの     おいの     おいの     おいの     おいの     おいの     おいの     おいの     おいの     おいの     おいの     おいの     おいの      おいの      おいの                                                                                                    |
| があります。<br>プリンタ 紙が変色した。 熱によって紙面が発色したと考えられます。未使用・印刷<br>済みを問わず言唱・言唱・直射日米を踏けて保存してくだ                                                                                                    |
| プリンタ 紙が変色した。 熱によって紙面が発色したと考えられます。未使用・印刷 きみを問わず言唱・言記・直射日米を避けて保存してくだ                                                                                                    |
|                                                                                                    |
| 月のを回りり 同価 「同畑」 巨利 ロルを起けて休住してくた                                                                                                    |
| さい。                                                                                                    |
| 開封したロール紙はなるべく早くご使用ください。                                                                                                    |
| (P.16のロール紙の取扱い桶足説明もこ参照くたさい。)                                                                                                    |
| 「印子しない。」「フリンタカハーか浮いていると印刷しません。フリンタカ                                                                                                    |
| パーがしつがりと闭しているが唯認してくたさい。                                                                                                    |
|                                                                                                    |
| ロール紙の最後の巻きの部分で印 これは異常ではありません。                                                                                                    |
| 字がおかしくなることがある。   新しいロール紙に交換してください。                                                                                                    |
|                                                                                                    |
|                                                                                                    |
|                                                                                                    |
| ランプの寿命は約2000時間です。劣化したランプの御                                                                                                    |
| ランプ 使用はデータに影響を与え信頼性がなく、安定性に欠けま                                                                                                    |
| す。定期的な交換又は寿命前の交換をお勧めします。                                                                                                    |
|                                                                                                    |
| 定等の設定がリャットされて                                                                                                    |
| 本体   しまった   参考…バックアップ用電池の寿命は、無通電で約3年間です(常温                                                                                                    |
| 25℃環境下においての平均値)。但し、電池の寿命は、使用環境、                                                                                                    |
| 使用頻度で短くなる場合があります。                                                                                                    |

| 箇所  | トラブル                            | 解決方法                                                                                                    |
|-----|---------------------------------|----------------------------------------------------------------------------------------------------|
| その他 | 電源スイッチをONにしてもタッ<br>チパネルが表示されない。 | ヒューズが切れている可能性がありますので、ヒューズを<br>ご確認ください。<br>「ヒューズホルダー」は、計測部側面の「電源コードコン<br>セント」の下方にあります。このホルダーをマルチドライ<br>バーで引き抜きます。<br>ヒューズが切れていた場合は、ホルダーに予備ヒューズが<br>1本入っていますので交換してください。又、予備ヒュー<br>ズを使ったら補充してください。 |

ロール紙の取扱い補足説明

●下記に該当する場合ご注意ください。

#### ■糊付けする場合

水系の糊をご使用下さい。澱粉系のヤマト糊、フエキ糊、ポバール(ポリビニル・アルコール樹脂)系・CMC(カル ボキシメチル・セルロース・ナトリウム)系のセメダイン合成糊、セメダインホワイト、ペーパーボンド等です。 アルコール、エステル、ケトン類の揮発性有機溶剤は発色の原因になります。有機溶剤を含むゴム系、ボンドセメダイ

ン、シンナーボンド、PITスティク糊等は使用しないでください。

### ■<u>粘着テープで止める場合</u>

粘着材によってはわずかに発色する場合があったり、テープの素材によっては印字部が消えたりするものもありますの でご注意ください。

#### ■袋やケースに保存する場合

ポリプロピレン、ポリエチレン、ポリエステル製をご使用下さい。塩ビは可塑剤(不揮発溶剤)を含むため保存中に発 色機能が低下したり印字部が消えたりします。

#### ■<u>ジアゾ複写紙の影響</u>

ジアゾ複写紙(青焼き)と密着させると紙面が発色します。

測定中に不都合な点がございましたら、弊社にご連絡ください。

## スガ試験機株式会社

|        | 本社製造部             | 本社営業部                |  |
|--------|-------------------|----------------------|--|
| TEL    | 03–3354-5253      | 03–3354–5241         |  |
| FAX    | 03–3354–5275      | 03-3354-5275         |  |
| E-mail | we@sugatest.co.jp | sales@sugatest.co.jp |  |

|        | 名古屋支店                 | 大阪支店                 | 広島支店                     |
|--------|-----------------------|----------------------|--------------------------|
| TEL    | 052–701–8375          | 06-6386-2691         | 082-296-1501             |
| FAX    | 052-701-8513          | 06-6386-5156         | 082-296-1503             |
| E-mail | nagoya@sugatest.co.jp | osaka@sugatest.co.jp | hiroshima@sugatest.co.jp |

### 保証期間:納入後 1ヶ年

※保証期間後は、定期点検を是非ご用命くださるようお願いいたします。